# MANUAL DE INSTALACIÓN

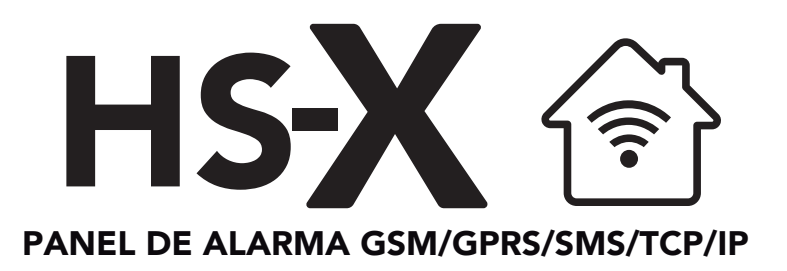

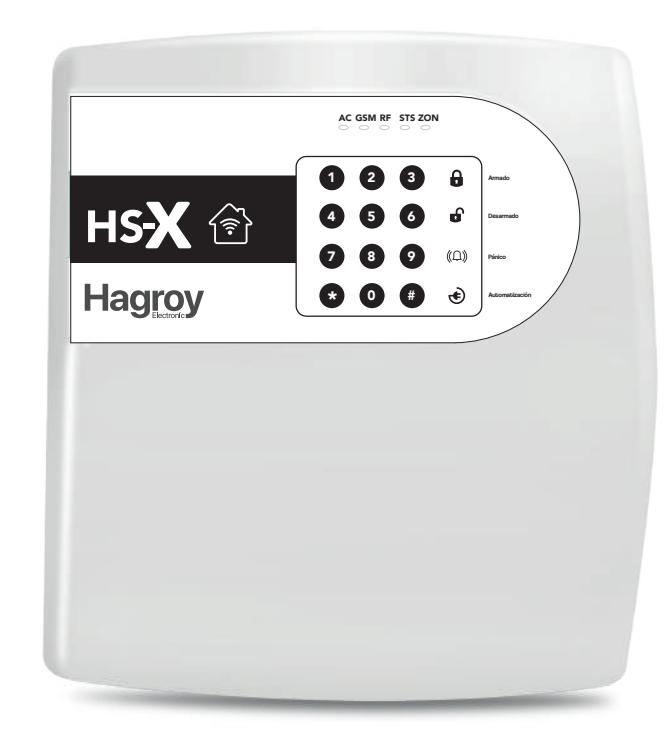

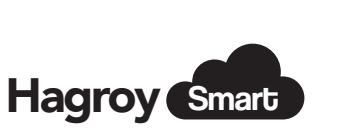

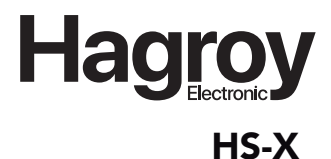

# Hagroy

# HAGROY ELECTRONIC S.A.C.

Ate - Lima PERÚ Telf: (051) 617-5151 ventas@hagroy .com www.hagroy.com

Copyright 2020© Hagroy Electronic S.A.C.

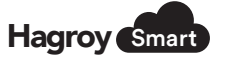

### Exclusión o bypass de zonas

Es una función que sirve para anular de manera temporal una zona o dispositivo. Esta exclusión se realiza antes del armado y funciona sólo para ese armado. Al desarmar el sistema, la zona vuelve a su estado normal. Para anular una zona se puede realizar a traves del teclado frontal o aplicativo móvil Bypass por Teclado Frontal contraseña de usuario: 1234

Para anular una zona utilizar el teclado frontal, entrar a modo de programación, ejemplo: [\*8] + contraseña usuario [1234] + número de zona [01 a 32], Para salir presionar [#]

# 11. GARANTÍA

La garantía de equipos es por 12 meses, contados de la fecha de adquisición a ser comprobada por el cliente a través del comprobante de compra.

En caso de defecto durante el período de garantía, la responsabilidad del fabricante es el arreglo o sustitución del equipo de producción HAGROY ELECTRONIC, no incluyendo los costos de retirada y reinstalación, así como el transporte hasta la sede del distribuidor. La sustitución o arreglo del equipo no prorroga el plazo de garantía.

No cubre las siguientes eventualidades:

- Mal uso
- Accidentes
- Daños causados por agentes externos o terceros
- Reparaciones no autorizadas
- Sobrecargas de voltaje
- Fallas de tensión
- Otras causas que no estén bajo el control de HAGROY ELECTRONIC

Solamente personal autorizado por HAGROY ELECTRONIC está habilitado a abrir el equipo, remover o sustituir piezas o componentes, como para reparar los defectos cubiertos por la garantía.

La instalación por terceros implicará pérdida de la garantía en transcurso de defectos causados por la instalación inadecuada.

Es necesario mantener tanto las líneas telefónicas como la red eléctrica en buenas condiciones de funcionamiento y con manutención adecuada.

Los equipos son designados para reducir o prevenir riesgo (como en el caso de hurto o robo) pero no garantizan que tales eventos no ocurran. Son equipos destinados a un medio y no a un resultado, por lo tanto, recomendamos que mismo con la instalación de nuestros equipos, los consumidores actúen de forma prudente para quedar protegidos y continuar a mantener la seguridad de su vida y patrimonio.

Caso el producto presente defecto comunicar al servicio técnico autorizado.

**NOTA:** El equipo garantiza el correcto funcionamiento de la red celular GSM, pero no garantizamos la transmisión de datos puesto que dependemos de la cobertura celular GSM del lugar donde está instalado.

### HAGROY Electronic S.A.C.

Se reserva el derecho de agregar, quitar o modificar algunas funciones o accesorios de acuerdo a la necesidad de cada ciudad en la que se distribuye.

# 14 hagroy.com

# PUBLICADO POR:

HAGROY Electronic S.A.C. Ate Lima - Perú www.hagroy.com Copyright 2020 © Hagroy Electronic S.A.C.

All rights reserved. Patentado "Hagroy HS-X - Manual de Instalación" Edición 1 - 2020

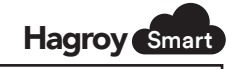

# 10. CONFIGURACIÓN DEL EQUIPO

### Interfaces

En esta página se estable el tiempo de retardo de la zona, se habilita o deshabilita el modo de la salida PGM (pulso o enclavado), el tiempo de la salida en modo pulso y se habilita o deshabilita las zonas para activar la salida).

| Estados Coringunar Salir |       |                      |          |          |           |         |              | 11/07/2019 | 16 : 17 : 05 | ¢ |
|--------------------------|-------|----------------------|----------|----------|-----------|---------|--------------|------------|--------------|---|
|                          |       |                      |          | C V      |           |         |              |            |              |   |
|                          |       |                      |          | 5-7      |           |         |              |            |              |   |
|                          |       | Comunicación         | Avanzada | Usuarios | Zonas     |         |              |            |              |   |
|                          |       |                      |          |          |           |         |              |            |              |   |
| Parametros de Zonas      |       | Salidas Programables |          | Pula     | Enclavado |         | Tiempo Pulao |            |              |   |
| Tiempo Entrada :         | M     | Salida 1 :           |          |          |           | 5.5eg - |              |            |              |   |
| Tiempo Salida :          |       | Salida 2 :           |          |          |           |         | 14 Beg *     |            |              |   |
| Sirena Inalambrica :     | Cin I | Salida 3 :           |          |          |           |         | 40 240 T     |            |              |   |
|                          | 01    |                      |          |          |           |         |              |            |              |   |
|                          |       |                      |          |          |           |         |              |            |              |   |
| Entradas\Salidas         |       | Zona 1               |          | Zona     | 2         |         | Zona 3       |            |              |   |
| Salida 1 :               |       |                      |          |          |           |         |              |            |              |   |
| Salida 2 :               |       | -                    |          |          |           |         |              |            |              |   |
| Salida 3 :               |       |                      |          |          |           |         |              |            |              |   |
|                          |       |                      |          |          |           |         |              |            |              |   |
|                          |       |                      |          |          |           |         |              |            |              |   |

Outela

- a) Parámetros de Zonas: Establecer un retardo (tiempo).
  - a.1-Tiempo de entrada: establecer un retardo (tiempo de entrada para las zonas) con un tiempo de (000 a 240 segundos)
  - a.2- Tiempo de salida: establecer un retardo (tiempo de salida) con un tiempo de (000 a 240 segundos). a.3- Sirena Inalámbrica: Para grabar una sirena inalámbrica presionar el botón ON y simultáneamente el
- botón SAVE de la sirena inalámbrica, se activara la sirena apagar con el boton OFF y quedara grabado.
- b) Salidas Programables: 1 salida de contacto seco de 1amp (normal mente abierto y común).
- c) Pulso / Enclavado: definir el modo de salida habilitado es modo enclavado y deshabilitado es modo pulso.
- d) Tiempo de Pulso: establecer un tiempo de pulso de (1seg, 5seg, 30seg, 60seg, 4min, 8min o 20min).
- e) Entradas / Salidas: en esta opción se habilita o deshabilita las entradas para activar las salidas.
- f) Guardar: permite Guardar todos los cambios al equipo.

### 10.3 Configuración rápida por SMS

| ITEM | COMANDO             | DESCRIPCION                                                                                                    | EJEMPLO                                                     | RESPUESTA CONFIRMACION // ERROR                                                            |
|------|---------------------|----------------------------------------------------------------------------------------------------|-------------------------------------------------------------|--------------------------------------------------------------------------------------------|
| 1    | Reportes SMS        | smsconfig+ contraseña+ espacio+ bit (1 ó 0 = Reporte SMS)+<br>coma+ bit (1 ó 0 = Reporte Desarmado)+ coma + bit (1 ó 0 =<br>usuarios SMS) + bit (1 ó 0 = supervisor SMS)            | smsconfig123456 1,0,1,1,                                    | Config SMS OK // Error CMD                                                                 |
| 2    | Agregar Usuario     | admin+ contraseña+ espacio+ número de usuario+ coma+<br>número telefónico+ coma+ nombre de usuario (máx. 23<br>caracteres)+ coma                                                    | admin 123456 00 1,999888777, Juan Perez,                    | adminOK // Error:Telefono o Nombre No<br>Valido                                            |
| 3    | Agregar Direccion   | address+ contraseña+ número de usuario+ ,+ dirección (máximo<br>63 caracteres)+ ,                                                                                                   | address 123456 001, Calle Los Ebanistas 232<br>Ate Vitarte, | Address OK                                                                                 |
| 4    | Agregar Pulsador    | rfin+ contraseña+ espacio+ número de usuario+ coma+ ID<br>transmisor+ coma                                                                                                    | rfin123456 001,01,                                          | Por favor Presione el transmisor 10 segundos<br>RF config user OK // Error:ID RF NO Valido |
| 5    | Configuracion APN   | apn+ contraseña+ espacio+ APN+ ,+ User APN+ ,+ Password<br>APN+ ,                                                                                                    | apn 123456<br>movistar.pe, movistar@datos, movistar,        | Config APN OK                                                                              |
| 6    | Reporte de Alarma   | sendalarm+ contraseña+ espacio+ bit (1 ó 0: SMS)+ ,+ bit (1 ó 0:<br>GPRS)+ ,+ bit (1 ó 0:IP)+ ,+ bit (1 ó 0: CALL)                                                                  | sendalarm123456 1,0,0,0,                                    | config sendalarm OK // Error                                                               |
| 7    | Reinicio del Equipo | restart123456                                                                                                    | restart+ contraseña                                         | Restart OK                                                                                 |
| 8    | Borrar Usuario      | noadmin+ contraseña+ espacio+ número de usuario+ coma                                                                                                    | noadmin123456 001,                                          | No admin OK // Error:Nmero de Usuario NO<br>Valido                                         |
| 9    | Borrar Pulsador     | deleterf+ contraseña+ espacio+ número de usuario+ coma                                                                                                    | deleterf123456 001,                                         | Delete RF OK // Error:Nmero de Usuario NO<br>Valido                                        |
| 10   | MODOS DE USUARIO    | userconfig+ contraseña + espacio+ número de usuario+ coma+ bit<br>(1 ó 0 = Silencio)+ coma+ bit (1 ó 0 = Alarma)+ coma+ bit (1 ó 0 =<br>supervisor)+ coma + bit (1 ó 0 = supendido) | userconfig123456 001,0,1,0,                                 | Config User // Error:Formato SMS NO<br>Valido@                                             |
| 11   | CAMBIO CONTRASEÑA   | password+ contraseña+ espacio+ nueva contraseña (6 dígitos)+ ,                                                                                                    | password 123456 999999,                                     | change password OK                                                                         |
| 12   | ARMAR ZONA          | arm+ contraseña                                                                                                    | arm123456                                                   | armOK                                                                                      |
| 13   | DESARMAR ZONA       | desarm+ contraseña                                                                                                    | desarm123456                                                | desarmOK                                                                                   |
| 14   | ALERTA PANICO       | р                                                                                                    | р                                                           |                                                                                            |
| 15   | ALERTA MEDICA       | m                                                                                                    | m                                                           |                                                                                            |
| 16   | ALERTA FUEGO        | f                                                                                                    | f                                                           |                                                                                            |
| 17   | DESACTIVAR ALARMA   | stop                                                                                                    | stop                                                        |                                                                                            |

# INDICE

- INTRODUCCIÓN
  PARA SU SEGURIDAD
  CARACTERÍSTICAS DEL EQUIPO
  HARDWARE Y ACCESORIOS
  VISTAS
  INDICADORES FRONTALES

   INDICADORES FRONTALES
   USO DEL EQUIPO CON TECLADO FRONTAL
   USO DEL EQUIPO CON PULSADOR INALÁMBRICO

  CONEXIONES DE LA TARJETA
  INSTALACIÓN
  PRUEBA DEL EQUIPO
  CONFIGURACIÓN DEL EQUIPO

   INGRESANDO AL MODO DE PROGRAMACIÓN
  - 10.1 CONFIGURACIÓN POR TECLADO
  - 10.2 CONFIGURACIÓN POR ENTORNO WEB
  - 10.3 CONFIGURACIÓN RÁPIDA POR SMS

11. GARANTÍA

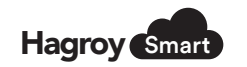

# 1. INTRODUCCIÓN

Es un sistema inalámbrico de seguridad y protección inteligente diseñado para el mercado residencial y pequeñas empresas que integra intrusión y video.

Ofrece la acción de disuadir mediante el sistema de perifoneo y su potente amplificador de audio integrado, el cual en combinación con la video verificación desde cualquier smartphone, se vuelve una herramienta eficaz para evitar y disuadir al delincuente, evitando así el acto delictivo.

La aplicación iHAGROY© para smartphone Android de Hagroy Electronic, también puede ser usado para controlar totalmente el equipo, incluyendo: Armar, desarmar, acciones de pánico y acciones de domótica para el hogar.

El sistema inalámbrico es fácil de instalar y compatible con la automatización del hogar, además de ofrecer protección contra riesgos ambientales y atención a las personas mayores o con dependencia, tambien ofrece la verificación mediante vídeo en tiempo real con la integración de video en la aplicación iHAGROY©.

Cuenta con una amplia gama de accesorios que complementan estas capacidades y muchas más, entregando seguridad de última generación para hogares y negocios.

# 2. PARA SU SEGURIDAD

Lea estas sencillas instrucciones. Su incumplimiento puede ser peligroso o ilegal.

### Conexión Adecuada

Conectar las partes de este producto con otros dispositivos compatibles. Al conectar con otros dispositivos, lea las instrucciones cuidadosamente para asegurarse de su correcta instalación.

### **Accesorios Calificados**

**3** hagroy.com

Uso de piezas originales, baterías calificadas y equipos periféricos para evitar daños al equipo.

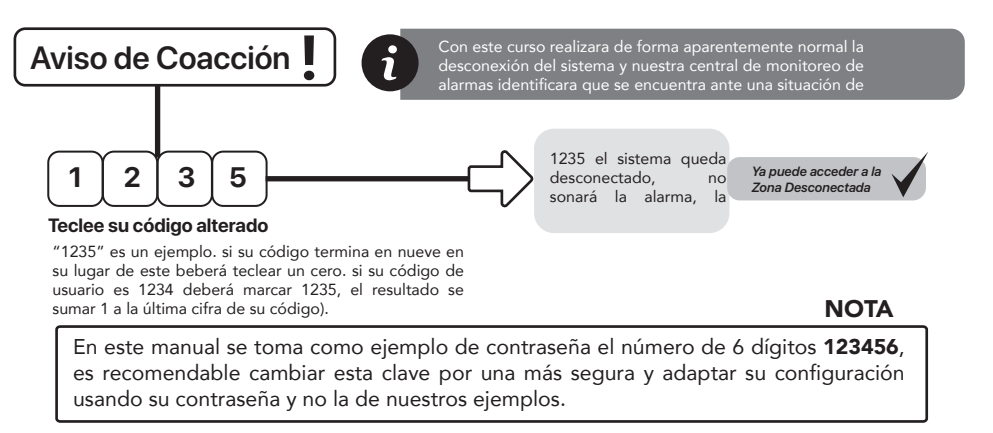

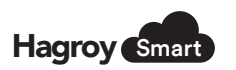

# 10. CONFIGURACIÓN DEL EQUIPO

HS-X

- a) Nombre de Usuario: editar los datos del usuario (hasta 23 caracteres).
- b) Número de Teléfono: editar el número de teléfono del usuario (hasta 16 caracteres).
- c) Dirección: editar la dirección del usuario (hasta 63 caracteres).
- d) Transmisor 1: agregar el primer transmisor del usuario, seleccionar **RF1** aparecerá una ventana luego presionar cualquiera de los cuatro botones del transmisor.
- e) Transmisor 2: agregar el segundo transmisor del usuario, seleccionar **RF2** aparecerá una ventana luego presionar cualquiera de los cuatro botones del transmisor.
- f) Eliminar Usuario: al presionar el botón de eliminar se borrará los datos del usuario del equipo.
- g) Selección de Pagina: en esta opción hay dos páginas de ocho usuarios por página h: haciendo un total de dieciséis usuarios.
- i) Guardar: presionar esta opción es para guardar los datos del usuario al equipo.
- j) Sincronizar: presionar el botón sincronizar para empezar a sincronizar, toda la información del usuario al servidor nube.

### Zonas

En esta página se etiqueta las zonas, se habilita una definición, partición, se agrega el id del sensor inalámbrico y asigna unos parámetros de zona (armado forzado, anulable, silencioso y desactivado automático).

| Estados C | onfgurar Safir |                |               |              |          |               |            |         |            | 11/07/2019 16:18:43 C    | onectado |
|-----------|----------------|----------------|---------------|--------------|----------|---------------|------------|---------|------------|--------------------------|----------|
|           |                |                |               | н            | S-X      |               |            |         |            |                          |          |
|           |                |                | Comunicación  | Avanzada     | Usuarios | Zonas         | Interfaces |         |            |                          |          |
|           |                |                |               |              |          |               |            |         |            |                          |          |
|           | Etiqueta       | Definicion     | Particion     | Serie Sensor |          | Armado Forzad | o A        | nulable | Silencioso | Desact, Auto             |          |
| Zona 1 :  | 2014.1         | Retanto +      | Parision 1    | 34e1c0000as3 |          | í             | )          | 8       | 0          | 0                        |          |
| Zona 2 :  | 2018-2         | instantanea 🔻  | Particion 1   | 34a1c0000aa3 |          | 1             | 1          |         |            | 0                        |          |
| Zona 3 :  | 20N4.3         | Panico 34krs 🔹 | Participo 1 · | 34a1c0000xe3 |          |               |            |         |            |                          |          |
| Zona 4 :  | 20NH. 4        | Seguimiento *  | Particion 1   | 1512mm00     | RF1      | 1             |            |         |            | 0                        |          |
| Zona 5 :  | 2014.5         | instantanea 🔹  | Particion 1 · | 0            | RF1      | 1             |            |         |            |                          |          |
| Zona 6 :  |                | instantanea 🔻  | Particion 1   | 0            | R#1      | 1             | 1          |         |            | 0                        |          |
| Zona 7 :  |                | instantanea 🔻  | Particion 1 • | 0            | RF1      | 1             | 1          | 0       | 0          |                          |          |
| Zona 8 :  |                | indatiana 🔻    | Particion 1   | D            | RFI      | 1             | 1          | 8       |            | 0                        |          |
| Geardar   | Breiorizar     |                |               |              |          |               |            |         |            | Selectiona Pagina: 1-3 • |          |

- a) Etiqueta de zona: se asignar un nombre a cada zona de (16 caracteres máximo).
- b) Definición de zona: seleccionar una definición a casa zona (instantáneo, retardo, seguimiento, 24 horas o zona deshabilitada).
- c) Partición: seleccionar particion1 para cada zona.
- d) Id sensor: id o código del sensor inalámbrico.
- e) RF1 Grabar sensor: para grabar el id del sensor seleccionar RF1 se abrirá una ventana luego presionar el tamper del sensor inalámbrico.
- f) Armado forzado: se habilita en caso de que una de las zonas quede abierta, así nos permita armar la zona.
- g) Anulable: se habilitar para poder anular una zona que no se desea usar.
- h) Silencioso: habilitar para la zona seleccionada la alarma sea silenciosa.
- i) Desact. Auto: de habilitar para que después de 3 alarmas constantes de desactive la alarma de la zona.
- j) Seleccionar Página: en esta opción hay cuatro páginas de ocho zonas que hacen un total de 32 zonas, 3 zonas cableadas y 29 zonas inalámbricas.
- **k) Guardar zonas:** permite guardar al equipo todo el cambio realizado.
- I) Sincronizar zonas: permite sincronizar los cambios realizados y enviarlos al servidor nube (plataforma web).

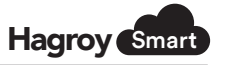

# 10. CONFIGURACIÓN DEL EQUIPO

### Avanzado

En esta página se configura los Reportes del equipo.

| Estados Configurar Salir |           |                |              |          |                 |       |            |                     | 11/07/2019 | 16:16:06 | C |
|--------------------------|-----------|----------------|--------------|----------|-----------------|-------|------------|---------------------|------------|----------|---|
|                          |           |                |              |          | c v             |       |            |                     |            |          |   |
|                          |           |                |              |          | 5-X             |       |            |                     |            |          |   |
|                          |           |                | Comunicación | Avanzada | Usuarios        | Zonas | Interfaces |                     |            |          |   |
|                          |           |                |              |          |                 |       |            |                     |            |          |   |
| Activar Reportes         |           | Reportes de Fa | illas        |          | Activar Reinte  | ntos  |            | Reportes SMS        |            |          |   |
| SMS :                    | Ð         | Bateria Baja : |              | a.       | Reintento SMS   |       |            | Reporte SMS PRG :   |            |          |   |
| 3G :                     |           | Falla AC :     |              | ×        | Reintento Ether | net:  |            | Reporte Desarmado : |            |          |   |
| IP :                     | *         | Bip Arm/Desam  | n :          | *        |                 |       |            | Usuario SMS :       |            |          |   |
| CALL :                   | D         |                |              |          |                 |       |            | Supervisor SMS :    | ×          |          |   |
| Prioridad de Reporte     |           | Audio de Alam  | na           |          | Reporte de Ev   | entos |            | Salida de Alarma    |            |          |   |
| SMS                      | Tentero · | Panico :       |              | Tana 1 🔻 | Desarmado :     |       |            | Salida 1 :          |            |          |   |
| 3G :                     | Segundo * | Medico :       |              | Tana 2 💌 | Panico :        |       |            | Salida 2 :          |            |          |   |
| IP :                     | Primera * | Fuego :        |              | Tene 3 🔻 | Medico :        |       |            | Salida 3 :          |            |          |   |
| CALL -                   | Camin 1   | Audio :        |              | Dens 1 T | Europa :        |       |            | Salida Audio :      |            |          |   |

- a) Activar Reportes: Habilitar o deshabilitar los reportes (SMS, GPRS, IP o CALL).
- **b) Reporte de Fallas:** Habilitar o deshabilitar los reportes de falla de (Bateria Baja, Falla AC y Bip Arm/Desarm).
- c) Activar Reintentos: Habilitar o deshabilitar los reintentos (reintentos SMS, reintentos Ethernet).
- d) Reporte SMS: Habilitar o deshabilitar los reportes de (reporte SMS prg, reporte desarmado, usuario SMS y supervisor. SMS)
- e) Prioridad de Reporte: Habilitar o deshabilitar la prioridad de (SMS primero, GPRS segundo, IP tercero y CALL cuarto).
- f) Audio de Alarma: Habilitar o deshabilitar la salida de audio o tono (pánico tono1, médico tono2, fuego tono3 y audio de mensaje pregrabado.
- g) Reporte de Evento: Habilitar o deshabilitar los reportes de (desarmado, pánico, medico, fuego).
  h) Salida de Alarma: Habilitar o deshabilitar la (salida1).

### Usuarios

(11) hagroy.com

En esta página se agrega los datos de los usuarios (nombre, teléfono, dirección) y se le asigna los transmisores.

|             |                        |                    |          | н        | S-X                                                                                                    |       |           |             |     |        |
|-------------|------------------------|--------------------|----------|----------|----------------------------------------------------------------------------------------------------|-------|-----------|-------------|-----|--------|
|             |                        | Comu               | nicación | Avanzada |                                                                                                    | Zonas | Interfac  | es          |     |        |
|             |                        |                    |          |          |                                                                                                    |       |           |             |     |        |
|             | Nombre de Usuario      | Numero de Telefono | Direccio | n        | Trasmisor 1                                                                                                    |       |           | Trasmisor 2 |     |        |
| Usuario 1 : | SoperteJ Tecnico       | 007705250          |          |          | THE OWNER OF THE OWNER OF THE OWNER OWNER OWNER OWNER OWNER OWNER OWNER OWNER OWNER OWNER OWNER OWNER OWNER OWNER OWNER OWNER OWNER OWNER OWNER OWNE OWNER OWNER OWNER OWNER OWNER OWNER OWNER OWNER OWNER OWNER OWNER OWN                                                                                                    |       | RF1       | -           | RF2 | EUVINA |
| Jsuario 2 : | Herbert Espiraza       | 963762379          |          |          | THE                                                                                                    |       | RF1       | -           | RF2 | EUNINA |
| Jsuario 3 : | Sopertuz Tecnice       | 001408332          |          |          | (THE OTHER DESIGNATION OF THE OTHER DESIGNATION OF THE OTHER OF THE OTHER DESIGNATION OF THE OTHER DESIGNATION OF THE OTHER OF THE OTHER OF THE OTHER OF THE OTHER OF THE OTHER OF THE OTHER OF THE OTHER OF THE OTHER OF THE OTHER OTHER OF THE OTHER |       | 871       | TT.         | RP2 | EUMPOA |
| Jauario 4 : | MARIN ESPINOZA RAMIREZ | 822256795          |          |          | <b>FROM</b>                                                                                                    |       | RF1       |             | RF2 | EUVINA |
| Jauario 5 : |                        |                    |          |          | rante                                                                                                    |       | RF1       | -           | RF3 | EUUNA  |
| Jsuario 6 : |                        |                    |          |          | THE OWNER OF THE OWNER OF THE OWNER                                                                                                    |       | 881       | 1011        | 872 | EUMPA  |
| Jsuario 7 : |                        |                    |          |          | THE OWNER OF THE OWNER OF THE OWNER OF THE OWNER OF THE OWNER OF THE OWNER OF THE OWNER OF THE OWNER OF THE OWN                                                                                                    |       | RF1       |             | RF2 | EUVINA |
|             |                        |                    |          |          |                                                                                                    |       | Control 1 | Canada      |     | -      |

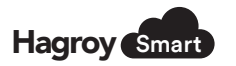

HS-X

- Alarma GSM, UMTS/HSDPA (3G) ,SMS, RF y TCP/IP con Multi- slot CLASS 12 en GPRS.
- Tarjeta controladora con CPU core con sistema alta velocidad DMA y Crypto Engine para seguridad transferencia de datos.
- Configuración por SMS, cable micro USB y entorno web. Puerto serial para conexión con PC y actualización de versiones.
- Puerto USB 2.0 full velocidad (12 Mbps) y baja velocidad (1.5 Mbps), interface compatible con dispositivos.
- Receptor de radio frecuencia en la banda de 433MHz, velocidad de datos 4.6 Kbps y sensibilidad -118 dBm, antena RF de 34 cm y distancia a línea de vista hasta 500m.
- Transmisor de radiofrecuencia 433Mhz, 10dBm de potencia con velocidad 3kbps.
- Puerto Ethernet TCP/IPv4 en tarjeta. Velocidad red LAN : 10/100Mbps, conector RJ45 con protección electromagnética.
- Soporta hasta 8 sockets independientes simultáneos vía internet.
- Soporta protocolos de red : ETHERNET ARP IP UDP TCP ICMP.
- Módulo UMTS/HSDPA (3G) (marca QUECTEL, modelo UC15) tetra-banda en las bandas 850/1900MHz@UMTS y las bandas 850/900/1800/1900MHz@GSM para voz, SMS y data.
- Velocidad de red HSDPA:3.6Mbps, UMTS:384Kbps, EDGE: 236.8Kbps.
- Una entrada de SIM CARD para redundancia de operador y seguridad de saboteo. LED indicador de estado de SIM CARD.
- Alarma GSM / UMT / HSDPA (3G) / SMS / RF y TCP/IP con tarjeta.
- Capacidad de almacenamiento de 3 mensajes de audio personalizados.
- Módulo amplificador de audio de 40W / 80hms.
- Tres salidas alámbricas de utilidad programables.
- Configuración de altavoces: Externa con conexión bornera.
- Alimentación: 110 o 220VAC (-15%+10%) 50/60HZ, 50mA.
- Placa principal: 160ma.
- GSM: 35mA en reposo, 300mA en transmisión
- Tarjeta IP: 90mA (máx).

| Artículos                     | Especificaciones                               |
|-------------------------------|------------------------------------------------|
| Fuente de alimentación        | 110VAC o 220VAC / 1.5A (según región)          |
| Batería                       | 12V / 7A                                       |
| Dimensiones (Al x An x Pr)    | 268mm x 238mm x 79mm                           |
| Temperatura de funcionamiento | - 20° / 55° C (externos)                       |
| Humedad                       | 5% a 95% no condensación                       |
| Frecuencia                    | Cuádruple banda GSM/GPRS 850/900/1800/1900 MHz |
| C/A Código                    | 1.023 MHz                                      |
| Re-adquisición                | 0.1 seg. promedio                              |
| Arranque en caliente          | 1 seg. promedio                                |

# 4. HARDWARE Y ACCESORIOS

El equipo se suministra en una caja que incluye:

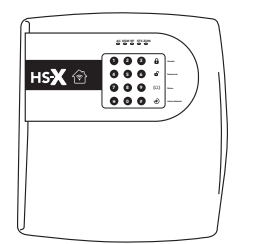

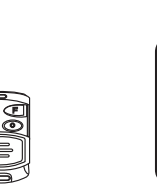

Aplicación

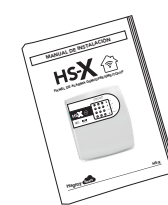

Gabinete

Pulsador 500mt (Opcional) Manual

hagroy.com

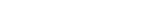

# HS-X

# 5. VISTAS

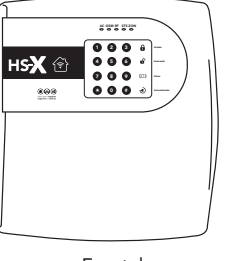

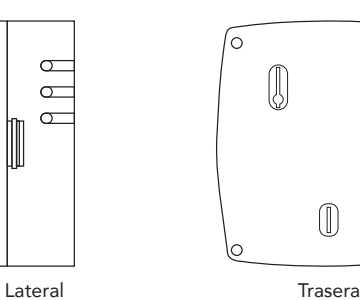

: Alimentación red eléctrica.

: Estado Alarma (oscilante)

desarmadas (apagado).

: Pulsador Inalámbrico (oscilante)

: Buscando señal (oscila 3 veces por seg), señal

GSM (fijo), señal GPRS (oscila 1 vez por seg).

: Zonas armadas (oscila), zona abierta (fijo), zonas

Desarmado

de usuario

de usuario

Automatización

TECLA 🗗 + Contraseña

TECLA 🕏 + Contraseña

Hagroy Smart

0

 $\bigcirc$ 

Frontal

# 6. INDICADORES FRONTALES

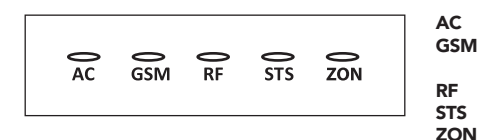

# 6.1 Uso del Equipo con Teclado

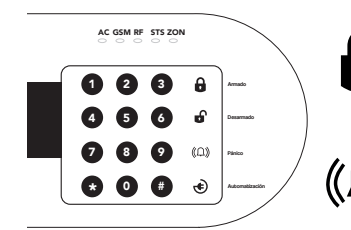

TECLA 🔒 + Contraseña de usuario

Armado

Pánico Presionar la tecla (@)por más de 5 segundos hasta que se active la sirena

### 6.2 Uso del Equipo con Pulsador Inalámbrico

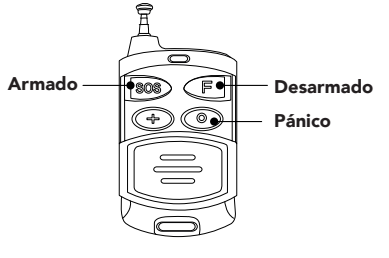

Transmisor Hagroy

**ARMADO:** Con el llavero pulsador presionar por más de un segundo el botón **SOS**, sonará un BIP quedando activa la zona del equipo.

**DESARMADO:** Con el llavero pulsador presionar por más de un segundo el botón **F**, sonara dos BIP quedando desactivada la zona del equipo.

ACTIVAR PÁNICO: Con el llavero pulsador presionar por más de un segundo el botón O, se activará la sirena.

Para desactivar el pánico presionar por más de un segundo el botón  ${f O}.$ 

| Hagroy | Smart |
|--------|-------|
|        |       |

# 10. CONFIGURACIÓN DEL EQUIPO

### Comunicación

En esta página se configura los parámetros de red, parámetros de GSM, parámetros de equipo y accesos.

| Estates Configurar Sal | ir             |                  |          |          |           |                |            |                | 11/07/2015 | 16 : 14 : 37 | Conectado |
|------------------------|----------------|------------------|----------|----------|-----------|----------------|------------|----------------|------------|--------------|-----------|
|                        |                |                  |          |          |           |                |            |                |            |              |           |
|                        |                | _                |          | н        | S-X       |                |            |                |            |              |           |
|                        |                | c                |          | Avanzada | Usuarios  | Zonas          | Interfaces |                |            |              |           |
|                        |                |                  |          |          |           |                |            |                |            |              |           |
| Parametros de Red      |                |                  |          |          |           |                |            |                |            |              |           |
| Nombre Modulo:         | CASA           | ID Modulo :      | 34a1000  | (lan)    |           |                |            |                |            |              |           |
| IP Modulo :            | 172.16.70.122  | Puerto Server :  | 80       |          | Puerto C  | onfig :        |            | 0000           | Dhcp : 0   | 1            |           |
| Mascara :              | 255 255 255 8  |                  |          |          |           |                |            |                |            |              |           |
| Puerta Enlace :        | 172.1670:1     | Pulso TCP :      | 15       |          | Pulso UE  | )P :           |            | 60             |            |              |           |
| IP Monitoreo:          | 35.189.242.267 | Puerto TCP:      | 35101    |          | Puerto U  | DP:            |            | 06201          |            |              |           |
| DNS 1:                 | 172.16.3.9     | DNS 2:           | 172.10.2 | 9        | DNS Mor   | nitoreo:       |            | alconoloud.com | DNS : 8    | 5            |           |
| Parametros GSM         |                | Parametros Equip | 0        |          | Accesos   |                |            |                |            |              |           |
| APN :                  | entel pe       | Tiempo de Sirena | 1        |          | Usuario : |                |            | 1234           |            |              |           |
| Usuario :              |                | Digito GSM :     | D        |          | Contrase  | ña Usuario :   |            | hagray         |            |              |           |
| Contraseña :           |                | Zona Horaria :   | UTC-5    | ۲        | Administ  | rador :        |            | admin          |            |              |           |
|                        |                | Restaurar HW :   | *        |          | Contrase  | ña Administrad | ar :       |                |            |              |           |
| Guantar                |                |                  |          |          |           |                |            |                |            |              |           |

### a) Parámetros de Red:

- Nombre de Modulo: Asignar un nombre al equipo
- IP Modulo: 192.168.1.188
- Máscara: 255.255.255.0
  (Estos parámetros se ajustan según la red del usuario)
- Puerta de Enlace: 192.168.1.1
- IP Monitoreo: 35.188.242.207, IP de monitoreo web.
- DNS 1: 8.8.8.8 } (asignar los DNS del operador del usuario)
- DNS 2: 8.8.4.4
- DNS Monitoreo: alcomcloud.com, servidor de la plataforma de monitoreo web.
- ID Modulo: 34A1C0000003, serie o Mac del equipo
- Puerto Server: 80
- Puerto Config: 30000
- Pulso TCP: 22 min. (No modificar)
- Pulso UDP: 90 seg.
- Puerto TCP: 35101
- Puerto UDP: 35201
- DHCP: habilitar para buscar una IP de la red
- DNS: Habilitar para apuntar al servidor de la nube (cloud).
- b) Parámetros de GSM
- APN: movistar.pe
- Usuario: movistar@datos } (Ejemplo del APN del operador movistar Perú)
- Contraseña: movistar

### c) Parámetros de Equipo

- Tiempo de sirena: por defecto1min. (variar de 1 a 15 minutos)
- Digito GSM: Cantidad de digitos del teléfono móvil o fijo (varia de 1 a 16 dígitos)
- Restaurar HW: Sirve para bloquear el boton PRG del hardware (habilitado desbloqueado y deshabilitado bloqueado)
- Zona Horaria: Sirve para establecer la zona horaria del pais al cual corresponde.

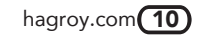

HS-X

Hagroy Smart

# 10. CONFIGURACIÓN DEL EQUIPO

### 10.2 Configuración por Entorno Web

Para empezar con la configuración del equipo colocar el cable patch cord al equipo y pc, luego abrir el navegador y colocar la IP del equipo para empezar con la configuración. Tipo de Navegador: Mozilla

IP de fabrica: 192.168.1.188

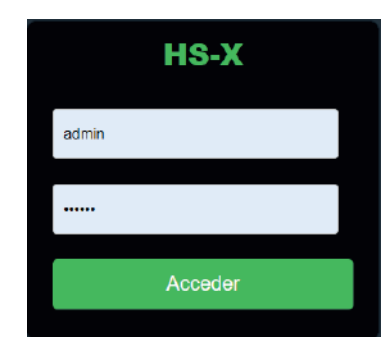

### Iniciar Sesión

Usuario de fabrica: **admin** Contraseña de fabrica: **123456** Hacer click en **Acceder** 

## Estatus del Equipo

Esta página es para ver el estado del equipo y activar los 3 tipos de alertas (pánico, médico, fuego y desarmado), activar y desactivar las salidas, armar y desarmar las zonas. Para iniciar la configuración del equipo dar clic en Configurar.

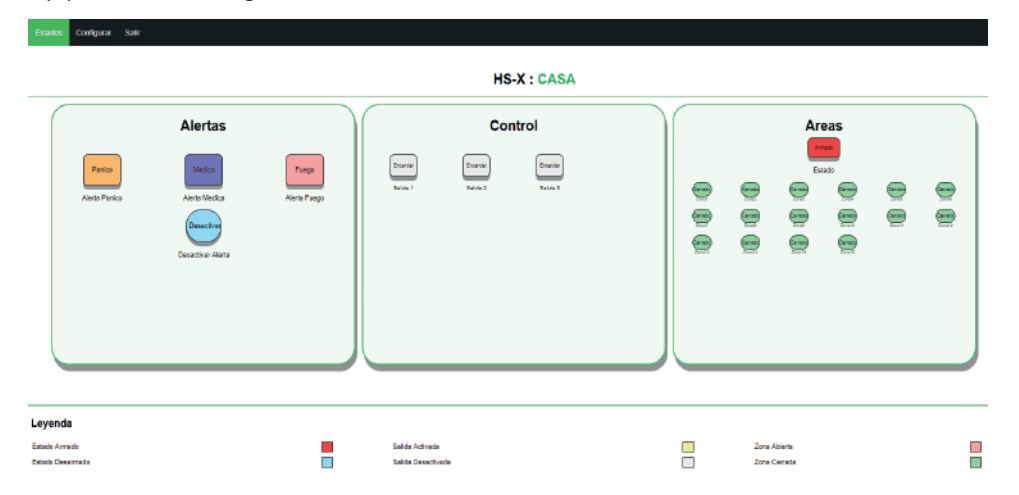

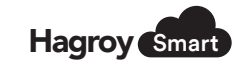

# 7. CONEXIONES DE LA TARJETA

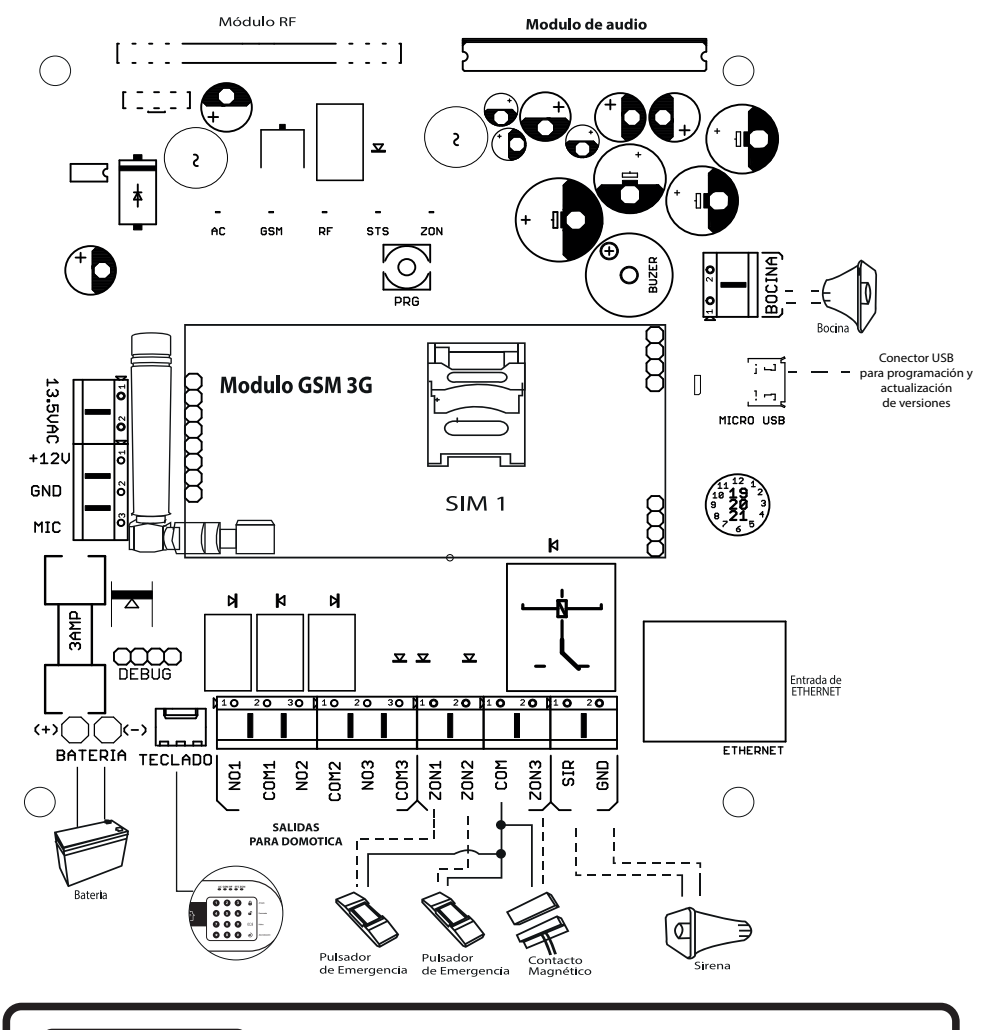

# ADVERTENCIA

No instalar el equipo en áreas con alto ruido/señal de radio frecuencia. Colocar la batería de respaldo. Tener siempre colocada la antena GSM. HS-X

# 8. INSTALACIÓN

### Voltaje de conexión

110VAC O 220VAC (preparado segun región).

### Tipo de cable

Calibre 16 AWG, protegido con tuberías o canaletas, en su defecto también se puede usar cables vulcanizados para instalaciones en exteriores.

### Fijación del Equipo

Para la fijación del equipo, deberá ser instalado bajo techo. Para la fijación del equipo es preferible usar tarugos plásticos de expansión de  $\frac{1}{4}$  y autorroscantes de 8mm x 1  $\frac{1}{2}$ ". Para su facilidad en fijación cuenta con 3 agujeros pasantes.

### Consideraciones para la ubicación

Se debe fijar en un lugar de libre visión ni obstáculos en los laterales ni frente del equipo. La fijación no debe ser realizada en planchas metálicas, es recomendable hacerlo en un muro de concreto.

# 9. PRUEBA DEL EQUIPO

La contraseña de fábrica es de 6 dígitos y es la siguiente: 123456.

Una vez energizado el panel, insertar el chip en el módulo correspondiente y esperar un par de minutos hasta que el indicador frontal de la señal GSM encienda estable. Timbrar al chip colocado en el panel y esperar la confirmación auditiva de señal, esto nos indicará que nuestro panel ya se encuentra activo.

# **10. CONFIGURACIÓN DEL EQUIPO**

### Modos de Configuración

- 1: SMS (mensaje de texto)
- 2: Teclado Frontal.
- 3: Software configurador (Hagroy)
- 4: Entorno Web

### 10.0 Ingresando al Modo de Programación

### Resetear a Modo de Fábrica

- Presionar el botón PRG simultáneamente por más 5 segundos, se activarán los 4 LEDs (GSM, RF, STS Y ZON) luego soltar.
- 2.- Presionar el botón PRG sin soltar hasta que se apaguen los 4 LEDs y termine el sonido de 4 bips, luego soltar y esperar 20 segundos hasta que se reinicie el equipo.

### Entrar al Modo de Programación

- 1.- Presionar el botón PRG simultáneamente por más 5 segundos, se activarán los 4 LEDs (GSM, RF, STS Y ZON) luego soltar.
- 2.- Presionar el botón PRG una vez, cambiara el estado de los LEDs (GSM, STS Y ZON) a parpadeando listo para conectar al configurador.

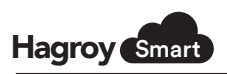

# 10. CONFIGURACIÓN DEL EQUIPO

### 10.1 Configuración por Teclado Frontal

### Contraseña de fábrica

| CONTRASEÑA DE LISUARIO | 1234 | CONTRASEÑA DE INSTALADOR | 123456 |
|------------------------|------|--------------------------|--------|
| CONTRASEINA DE USUARIO | 1234 | CONTRASENA DE INSTALADOR | 123430 |

(\*) + (8) + (CONTRASEÑA DE INSTALADOR)

### Tabla de programación

| ÍNDICE | DESCRIPCIÓN                                          | ESTANDAR   | PARÁMETROS                                                                                                    | REFERENCIA                                           |
|--------|------------------------------------------------------|------------|----------------------------------------------------------------------------------------------------|------------------------------------------------------|
| 1      | GRABAR PULSADOR INALÁMBRICO                          | 101 al 116 |                                                                                                    |                                                      |
| 2      | GRABAR NÚMERO TELÉFONO                               | 201 al 216 | 99999999                                                                                                    |                                                      |
| 3      | PARÁMETROS DE USUARIO                                | 301 al 316 | TECLA 1 = SILENCIO (LED GSM)<br>TECLA 2 = ALARMA (LED RF)<br>TECLA 3 = SUPERVISCO (LED STS)<br>TECLA 4 = SUSPENDIDO (LED ZON)                                 | LED ENCENDIDO HABILITADO<br>LED APAGADO DESABILITADO |
| 4      | GRABAR SENSOR INALÁMBRICO                            | 404 al 432 |                                                                                                    |                                                      |
| 5      | DEFINICIÓN DE ZONAS                                  | 501 al 532 | TECLA00 = ZONA DESHABILITADA<br>TECLA01 = RETARDO<br>TECLA02 = SEGUIMIENTO<br>TECLA03 = INSTANTÁNEA<br>TECLA04 = PÁNICO 24 HORAS                              |                                                      |
| 6      | PARÁMETROS DE ZONAS                                  | 601 al 632 | TECLA 1 = ARMADO FORZADO (LED GSM)<br>TECLA 2 = ANULABLE (LED RF)<br>TECLA 3 = SILENCIO (LED STS)<br>TECLA 4 = DESAC. AUTO (LED ZON)                          | LED ENCENDIDO HABILITADO<br>LED APAGADO DESABILITADO |
| 7      | REPORTE DE ALARMA                                    | 701        | TECLA 1 = SMS (LED GSM<br>TECLA 2 = GPRS (LED RF)<br>TECLA 3 = IP (LED STS)<br>TECLA 4 = CALL (LED ZON)                                                       | LED ENCENDIDO HABILITADO<br>LED APAGADO DESABILITADO |
| 8      | TIEMPO DE SIRENA                                     | 702        | 01 A 15 MINUTOS                                                                                                    | 2 DIGITOS                                            |
| 9      | TIEMPO DE ENTRADA                                    | 703        | 000 A 240 SEGUNDOS                                                                                                    | 3 DIGITOS                                            |
| 10     | TIEMPO DE SALIDA                                     | 704        | 000 A 240 SEGUNDOS                                                                                                    | 3 DIGITOS                                            |
| 11     | TIEMPO DE AUTO ARMADO                                | 705        | 000 A 240 MINUTOS                                                                                                    | 3 DIGITOS                                            |
| 12     | CÓDIGO DE INSTALADOR                                 | 706        | NUEVA CONTRASEÑA                                                                                                    | 6 DIGITOS                                            |
| 13     | CÓDIGO DE USUARIO                                    | 707        | NUEVA CONTRASEÑA                                                                                                    | 4 DIGITOS                                            |
| 14     | DING DE ARMADO/DESARMADO                             | 708        | TECLA 1 = DING ARM/DESAR (LED GSM)                                                                                                    | LED ENCENDIDO HABILITADO<br>LED APAGADO DESABILITADO |
| 15     | CONFIGURACIÓN DE SALIDA PGM                          | 801        | TECLA 1 = SALIDA 1 (LED GSM)<br>TECLA 2 = SALIDA 2 (LED RF)<br>TECLA 3 = SALIDA 3 (LED STS)                                                                   | LED ENCENDIDO SOSTENIDO<br>LED APAGADO PULSO         |
| 16     | CONFIGURACION DE TIEMPO SALIDA PGM 1<br>(MODO PULSO) | 804        | TECLA0 = 1 SEGUNDOS<br>TECLA1 = 5 SEGUNDOS<br>TECLA2 = 80 SEGUNDOS<br>TECLA3 = 40 SEGUNDOS<br>TECLA4 = 4 MINUTOS<br>TECLA5 = 8 MINUTOS<br>TECLA5 = 8 MINUTOS  |                                                      |
| 17     | CONFIGURACION DE TIEMPO SALIDA PGM 2<br>(MODO PULSO) | 805        | TECLA0 = 1 SEGUNDOS<br>TECLA1 = 5 SEGUNDOS<br>TECLA2 = 30 SEGUNDOS<br>TECLA3 = 60 SEGUNDOS<br>TECLA4 = 4 MINUTOS<br>TECLA5 = 8 MINUTOS<br>TECLA5 = 20 MINUTOS |                                                      |
| 18     | CONFIGURACION DE TIEMPO SALIDA PGM 3<br>(MODO PULSO) | 806        | TECLA0 = 1 SEGUNDOS<br>TECLA1 = 5 SEGUNDOS<br>TECLA2 = 30 SEGUNDOS<br>TECLA3 = 60 SEGUNDOS<br>TECLA4 = 4 MINUTOS<br>TECLA5 = 8 MINUTOS<br>TECLA5 = 80 MINUTOS |                                                      |
| 19     | RESET                                                | 808        | VALORES DE FÁBRICA                                                                                                    |                                                      |
| 20     | SALIR DE PROGRAMACIÓN                                | 888        |                                                                                                    | 1                                                    |

Ejemplo como programar los números del usuario:

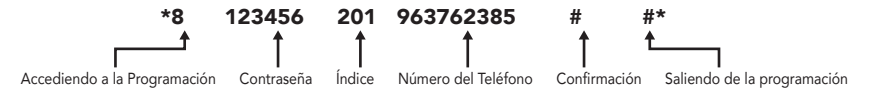

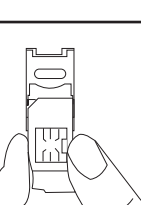

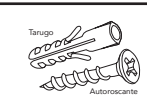

Hagroy Smart

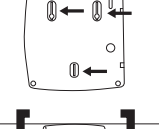